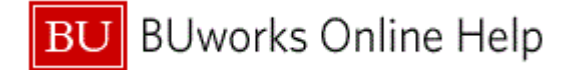

## Introduction

## Process and Trigger

Perform this procedure when you need to make changes to a parked document.

#### Prerequisites

A document must have been created and parked.

## Menu Path

Use the following menu path to begin this transaction:

# Accounting → Financial Accounting → General Ledger → Document → Parked Documents → Change

Transaction Code FBV2

**Tips and Tricks** 

- At times you may need to use your scroll bar to view additional information.
- This example demonstrates the GL process for this transaction.

#### Reports

None

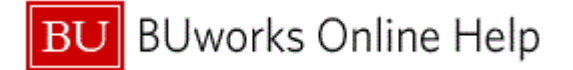

## Procedure

**1.** Start the transaction using the above menu path or transaction code.

# **Change Parked Document: Initial Screen**

| Change Parked Document: Initial S    | creen                   |
|--------------------------------------|-------------------------|
| Menu Back Exit Cancel System Documer | It list Editing Options |
|                                      |                         |
|                                      |                         |
| Key for Parking                      |                         |
| Company Code                         |                         |
| Doc. Number                          |                         |
| Fiscal Year                          |                         |
|                                      |                         |
|                                      |                         |
|                                      |                         |
|                                      |                         |
|                                      |                         |
|                                      |                         |
|                                      |                         |
|                                      |                         |
|                                      |                         |
|                                      |                         |
|                                      |                         |
|                                      |                         |
|                                      |                         |
|                                      |                         |
|                                      |                         |
|                                      |                         |
|                                      |                         |
|                                      |                         |
|                                      |                         |
|                                      |                         |
|                                      |                         |
|                                      |                         |
|                                      |                         |
|                                      |                         |
|                                      |                         |
|                                      |                         |

2. As required, complete/review the following fields:

| Field        | R/O/C    | Description                                                                                                    |
|--------------|----------|----------------------------------------------------------------------------------------------------|
| Company Code | Required | The Company Code is the highest organizational<br>unit in Financial Accounting that represents a<br>business organization. The Trustees of Boston<br>University is considered one legal entity and will<br>require only one Company Code - TRBU.<br><b>Example:</b><br>TRBU |
| Doc. Number  | Required | Identification number of the parked document.<br><b>Example:</b><br>100000024                                                                                                    |

3. Press Enter to proceed.

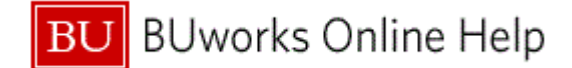

#### Edit Parked G/L Account Document 0100000024 TRBU 2011

| Ec  | Edit Parked G/L Account Document 0100000024 TRBU 2011 |            |                 |            |                   |             |            |                 |       |                |          |                 |  |     |
|-----|-------------------------------------------------------|------------|-----------------|------------|-------------------|-------------|------------|-----------------|-------|----------------|----------|-----------------|--|-----|
| Mei | nu,                                                   | Save p     | arked docum     | ent Bac    | k Exit Cancel     | System      | Tree on    | Company Code    | Simul | ate Save as c  | ompleted | Editing options |  |     |
|     | Bas                                                   | ic data    | Details Wo      | orkflow    |                   |             |            |                 |       |                |          |                 |  |     |
|     |                                                       |            |                 |            |                   |             | 1          | mount Informati | on    |                |          |                 |  |     |
| Do  | cum                                                   | ent Date   | 08/31/2010      | Curi       | rency USD         |             |            | Total deb.      |       |                |          |                 |  |     |
| Po  | sting                                                 | Date       | 09/01/2010      | Ð          |                   |             |            | 5               | 00.00 | USD            |          |                 |  |     |
| Do  | cum                                                   | ent Numbei | 10000024        |            |                   |             |            |                 |       |                |          |                 |  |     |
| Re  | ferer                                                 | nce        |                 |            |                   |             |            | Total cred.     |       |                |          |                 |  |     |
| Do  | ic.He                                                 | ader Text  |                 |            |                   |             |            | 8               | 00.00 | USD            |          |                 |  |     |
| Co  | Impa                                                  | ny Code    | TRBU Tru        | stees of E | Joston Univ Bosto | n           |            | 040             |       |                |          |                 |  |     |
| 3   | tems                                                  | (No entry) | variant selecte | ed )       |                   |             |            |                 |       |                |          |                 |  |     |
| Bs  | t G                                                   | /L acct    | Short Text      | D/C        | Amount in doc.cu  | irr. Loc.cu | irr.amount | Tax jurisdictr  | code  | Assignment no. |          | 1               |  |     |
|     | 15                                                    | 44000      | General Expe    | Debit 🖺    | 806               | . 00        | 800.00     |                 | _     | •              |          | <b></b>         |  |     |
|     | ✓ 5                                                   | 44000      | General Expe    | Credit 🖺   | 500               | .00         | 500.00     |                 |       |                |          |                 |  |     |
| 1   | ✓ 5                                                   | 44000      | General Expe    | Credit 🖺   | 306               | .00         | 300.00     |                 | _     |                |          |                 |  |     |
| Ħ   | 4                                                     |            |                 |            |                   |             | 0.00       |                 |       |                |          |                 |  | - 6 |
| ┝┝  | -                                                     |            |                 |            |                   |             | 0.00       |                 | -     | 1              |          |                 |  |     |
| H   | -                                                     |            |                 | 1          |                   |             | 0.00       |                 |       |                |          |                 |  |     |
|     |                                                       |            |                 | 1          |                   |             | 0.00       |                 |       |                |          |                 |  |     |
|     |                                                       |            |                 | 1          |                   |             | 0.00       |                 |       |                |          |                 |  |     |
|     |                                                       |            |                 | 1          |                   |             | 0.00       |                 |       |                |          | -               |  |     |
|     | •                                                     |            |                 |            |                   |             |            |                 |       |                |          | •               |  |     |
|     |                                                       |            | . <mark></mark> |            | 80                |             |            |                 |       |                |          |                 |  |     |

- **4.** Review displayed information.
- 5. As required, complete/review the following fields:

| Field    | R/O/C    | Description                                                                                                    |
|----------|----------|----------------------------------------------------------------------------------------------------|
| G/L acct | Required | Object used for accounting transactions in the FI<br>module to form the basis for creating balance<br>sheets and high level income and expense<br>statements. (ISP definition)<br><b>Example:</b><br>544000 |

6. Click the Debit/Credit drop-down menu

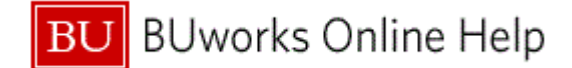

#### Edit Parked G/L Account Document 0100000024 TRBU 2011

|     | Edit Parked G/L Account Document 0100000024 TRBU 2011 |               |                     |            |                  |             |           |                  |         |                   |                      |   |   |
|-----|-------------------------------------------------------|---------------|---------------------|------------|------------------|-------------|-----------|------------------|---------|-------------------|----------------------|---|---|
|     | Menu                                                  | > Save        | parked docume       | ent Bac    | k Exit Cance     | I System    | Tree on   | Company Code     | Simula  | ate Save as compl | eted Editing options | 3 |   |
| 9 — | B                                                     | asic data     | Details Wo          | rkflow     |                  |             |           |                  |         |                   |                      |   |   |
|     |                                                       |               |                     |            |                  |             | ŀ         | Amount Informati | on      |                   |                      |   |   |
|     | Docu                                                  | ment Date     | 08/31/2010          | Curr       | rency USD        |             |           | Total deb.       |         |                   |                      |   |   |
|     | Posti                                                 | ng Date       | 09/01/2010          | ī —        |                  | _           |           | 8                | 00.00 U | ISD               |                      |   |   |
|     | Docu                                                  | ment Numbe    | r 100000024         | Ī          |                  |             |           |                  |         |                   |                      |   |   |
|     | Refer                                                 | ence          |                     |            |                  |             |           | Total cred.      |         |                   |                      |   |   |
|     | Doc.H                                                 | leader Text   |                     |            |                  |             |           | {                | 00.00 U | ISD               |                      |   |   |
|     | Comp                                                  | oany Code     | TRBU Trus           | stees of E | Joston Univ Bost | on          |           |                  |         |                   |                      |   |   |
|     |                                                       |               |                     |            |                  |             |           | 040              |         |                   |                      |   |   |
|     |                                                       |               |                     |            |                  |             |           |                  |         |                   |                      |   |   |
|     |                                                       |               |                     |            |                  |             |           |                  |         |                   |                      |   |   |
|     | 3 Iten                                                | ns ( No entry | variant selecte     | d )        |                  |             |           |                  |         |                   |                      |   |   |
|     | ESt                                                   | G/L acct      | Short Text          | D/C        | Amount in doc.c  | urr. Loc.cu | rr.amount | Tax jurisdictr   | code /  | Assignment no.    | <u> </u>             |   |   |
|     | <ul> <li>✓</li> </ul>                                 | 544000        | General Expe        | Debit 🗎    | 80               | 0.00        | 800.00    |                  |         |                   | <b>^</b>             |   | 8 |
|     | ×                                                     | 544000        | General Expe        | Credit 🛅   | 50               | 0.00        | 500.00    |                  | _       |                   |                      |   |   |
|     | <b>*</b>                                              | 544000        | General Expe        | Credit 🗃   | 30               | 0.00        | 300.00    |                  | _       |                   |                      |   |   |
| 7   |                                                       | 344000        |                     | Crodit     |                  |             | 0.00      |                  |         |                   |                      |   |   |
| 1   |                                                       |               |                     | Debit      |                  |             | 0.00      |                  | =       |                   |                      |   |   |
|     |                                                       |               |                     |            |                  |             | 0.00      |                  |         |                   |                      |   |   |
|     |                                                       | ]             |                     |            |                  |             | 0.00      |                  | _       |                   |                      |   |   |
|     |                                                       |               |                     |            |                  |             | 0.00      |                  | _       |                   |                      |   |   |
|     |                                                       |               |                     | Ē          |                  |             | 0.00      |                  |         |                   | -                    |   |   |
|     | •                                                     |               |                     |            |                  |             |           |                  |         |                   | •                    |   |   |
|     |                                                       |               |                     |            |                  |             |           |                  |         |                   |                      |   |   |
|     |                                                       |               | 🖬 <sup>++</sup> 🖽 K |            |                  |             |           |                  |         |                   |                      |   |   |
|     |                                                       |               |                     |            |                  |             |           |                  |         |                   |                      |   |   |
|     |                                                       |               |                     |            |                  |             |           |                  |         |                   |                      |   |   |
|     |                                                       |               |                     |            |                  |             |           |                  |         |                   |                      |   |   |
|     |                                                       |               |                     |            |                  |             |           |                  |         |                   |                      |   |   |
|     |                                                       |               |                     |            |                  |             |           |                  |         |                   |                      |   |   |
|     |                                                       |               |                     |            |                  |             |           |                  |         |                   |                      |   |   |
|     |                                                       |               |                     |            |                  |             |           |                  |         |                   |                      |   |   |

- 7. Select the **Credit** list item Credit from the **Debit/Credit** drop-down menu.
- 8. As required, complete/review the following fields:

| Field               | R/O/C    | Description                                                                              |
|---------------------|----------|------------------------------------------------------------------------------------------|
| Amount in doc.curr. | Required | Line item amount in document currency. BU<br>always uses US\$.<br><b>Example:</b><br>100 |
| Amount in doc.curr. | Required | Line item amount in document currency. BU<br>always uses US\$.<br><b>Example:</b><br>900 |

- 9. Click the Save parked document button Save parked document to save the changes made.
- **10.** The transaction is complete.

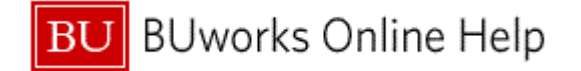

# **Results and Next Steps**

You have changed a parked document.